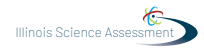

# 4.10 Script for Administering Science

## 4.10.1 All Grades – All Sections

The administration script under Section 4.11.1 will be used for all sections of the grades 5, 8, or 11 science test.

On the first read through, Test Administrators are required to adhere to the scripts provided in this manual for administering the ISA. Read word-for-word the bold instructions in each SAY box to students. You may not modify or paraphrase the wording in the SAY boxes. Some of the SAY boxes are outlined with a dashed line and should \*ONLY\* be read aloud if they are applicable to your students. Some directions may differ slightly by section and are noted within the administration script.

| Section      | Required Materials                                                              |
|--------------|---------------------------------------------------------------------------------|
| Sections 1–3 | <ul><li>Student testing tickets</li><li>Pencils</li><li>Scratch paper</li></ul> |

It is critical to ensure that students have the appropriate accessibility features and accommodations prior to testing. Refer to Section 3.2 for further instructions on how to check accessibility features and accommodations. Before students can begin testing, the test session must be started in PearsonAccess<sup>next</sup>. Additionally, the section must be unlocked (refer to Section 4.3 for more information). Speak to your School Test Coordinator to determine who will complete these two tasks prior to testing. Test Administrators must make sure all testing devices are turned on and logged on to the TestNav application (or follow your school/district instructions for accessing the **Sign-In** page. Make sure all testing devices display the **Sign-In** screen as shown under the Checking Audio Section). **\*If headphones are needed for accessibility purposes, make sure they are plugged in prior to launching TestNav (except for headphones that are used as noise buffers).\*** 

آج، آپ کا سائنس کا جائزہ لیا جائے گا۔ آپ کے ڈیسک پر آپ کی ٹیسٹنگ ڈیوائس کے علاوہ کوئی برقی ڈیوائسز نہیں ہو سکتیں. کالز، ٹیکسٹ کرنا، تصاویر بنانا اور انٹرنیٹ براؤزنگ کی اجازت نہیں ہے۔ اگر آپ کے پاس ابھی کوئی نامنظور شدہ الیکٹرانک ڈیوائس، بشمول سیل فونز، موجود ہیں، تو براہ کرم انہیں بند کر دیں اور اپنا ہاتھ بلند کریں۔ اگر آپ کے پاس ٹیسٹ کے دوران نامنظور شدہ الیکٹرانک ڈیوائسز پائی گئیں، تو ہو سکتا ہے کہ آپ کے ٹیسٹ پر اسکور نہ دیا جائے۔

If a student raises his or her hand, collect the electronic device (or follow your school/district policy) and store it until the section is complete. Certain electronic devices may be allowed for accommodations purposes only during testing. Please contact your Test Coordinator if you have questions regarding electronic devices.

# Checking Audio (for Science Accessibility Features only)

یقینی بنائیں کہ آپ کے ہیڈ فونز پلگ ان ہیں اور انہیں پہن لیں۔ آپ کی اسکرین پر، "Sign In" (سائن ان) بٹن کے نیچے "Test Audio" (ٹیسٹ آڈیو) کہلایا جانے والا ایک لنک ہے۔ لنک منتخب کریں تاکہ یقینی ا بنا سکیں کہ آپ اپنے ہیڈ فونز کے ذریعے سن سکتے ہیں اور آواز کو اونچی ترین سطح پر ایڈجسٹ کریں۔ آپ آغاز کرنے کے بعد ٹیسٹ میں آواز ایڈجسٹ کر سکتے ہیں۔

1

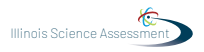

See below for a screenshot of the **Test Audio** function. Test Administrators should assist students with audio adjustments as needed.

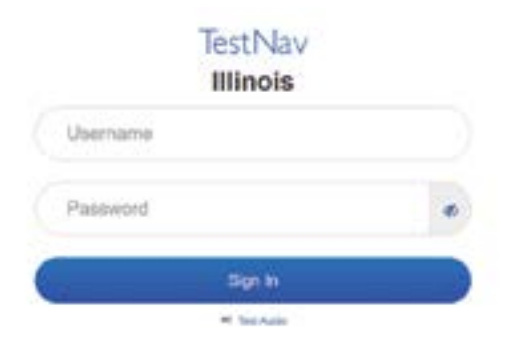

#### Instructions for Logging In

| براہ کرم میرے اسٹوڈنٹ ٹیسٹنگ ٹکٹس اور اسکریچ پیپر تقسیم کرتے وقت خاموشی سے بیٹھیں۔<br>اس وقت تک لاگ ان *نہیں* کریں، جب تک میں نہ کہوں۔ | کی ا |
|----------------------------------------------------------------------------------------------------|------|
|                                                                                                    |      |

Distribute scratch paper and student testing tickets. Make sure students have pencils.

اب، اپنے اسٹوڈنٹ ٹیسٹنگ ٹکٹ پر دیکھیں اور یقینی بنائیں کہ اس پر آپ کا پہلا اور آخری نام موجود ہے۔ اگر آپ کے پاس \*اپنا\*ٹکٹ نہیں ہے، تو اپنا ہاتھ اٹھائیں۔

If a student has the wrong ticket, provide the correct student testing ticket to the student. If you do not have the correct student testing ticket, contact the School Test Coordinator.

| STUDENT TESTING TICKET                                                                                                    |                  |  |
|----------------------------------------------------------------------------------------------------|------------------|--|
| Student:                                                                                                    | Sample Student   |  |
| State ID#:                                                                                                    | 123456789        |  |
| Session:                                                                                                    | Sample Session   |  |
| Date of Birth:                                                                                                    | 2017-01-01       |  |
| Test:                                                                                                    | Grade 08 Science |  |
| You are authorized to take the electronic version of this test. You will be asked to provide the following information in order to access the test on the device. Please wait for the instructions from the test monitor before proceeding. |                  |  |
| Select Illinois in the application.                                                                                                    |                  |  |
| Username: 1112223334 Password: 12ab34cd                                                                                                    |                  |  |
| (OPTIONAL) Local Testing Device ID:                                                                                                    |                  |  |
|                                                                                                    |                  |  |

All Grades All Sections

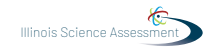

Circulate throughout the room to make sure all students have successfully logged in. Retype the Username and Password for a student, if necessary. Passwords are not case sensitive. If the student does not see his or her correct name on the login screen, have the student log out of the application, and log the student back in with the correct student testing ticket.

## Instructions for Administering All Sections

یہ آپ کی ٹیسٹنگ کی ہدایات کا اختتام ہے۔ اس وقت تک شروع نہ کریں، جب تک آپ کو کہا نہ جائے۔ ٹیسٹ کے دوران، اگر آپ کو اپنی ٹیسٹنگ ڈیوانس سے متعلق کسی قسم کی مشکلات کا سامنا ہو، تو اپنا ہاتھ اٹھائیں، تاکہ میں آپ کی مدد کر سکوں۔ میں ٹیسٹ کے دوران ٹیسٹ کے سوالات یا آن لائن ٹولز کے متعلق آپ کی مدد کرنے کے قابل نہیں ہوں گا۔

Read from OPTION A, B, or C below based on local policy (refer to your School Test Coordinator).

ېشن A آپ اپنے جوابات جمع کروانے کے بعد، حصہ ختم ہونے تک خاموشی سے بیٹھیں۔ آپشن B آپ کے اپنے جوابات جمع کروانے کے بعد، میں آپ کو جانے دوں گا۔ آپ کے اپنے جوابات جمع کروانے کے بعد، یونٹ کے ختم ہونے تک آپ کوئی کتاب یا دیگر اجازت شدہ مواد بٹ میں کتر میں ہو

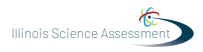

کیا آپ کے کوئی سوالات ہیں؟

Answer any questions.

### Instructions for Starting the Test

اسکرول کر کے اسکرین کے زیریں حصے پر جائیں۔ (وقفہ لیں۔) "Start" (آغاز کریں) بٹن منتخب کریں۔ (وقفہ لیں۔) اب آپ کو ٹیسٹ میں ہونا چاہیئ

آپ اب کام کرنا شروع کر سکتے ہیں۔

Pause to make sure all students are in the correct section.

Actively proctor while students are testing:

- Redirect students as necessary (Section 4.6.3).
- If technology issues occur during testing, assist students as needed. Follow the protocol in Section 4.6.1, as applicable, if any technology issues cause a disruption.
- Ensure students are logging out of TestNav as they complete the section (Section 4.8.1).
- Collect test materials as students complete testing (Section 4.8.2).
- If students have questions about an item, tell them, "Do the best you can."
- If students indicate that a test item is not functioning appropriately, refer to Section 4.6.5.
- Ensure that any absent students are locked out of the section (Section 4.3).

### Instructions for Taking a Break During Testing and Testing Interruptions

The following are permitted during test administration at the discretion of the Test Administrator:

- One stretch break of up to three minutes for the entire classroom during testing for each section.
- Individual restroom breaks during testing.

The following security measures must be followed:

- Students must be supervised.
- Student screens must not be visible to other students.
- Students are not permitted to talk to each other during testing or breaks during testing.
- Students are not permitted to use electronic devices, play games, or engage in activities that may compromise the validity of the test.

4

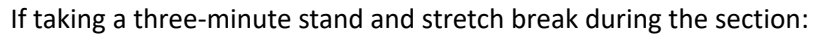

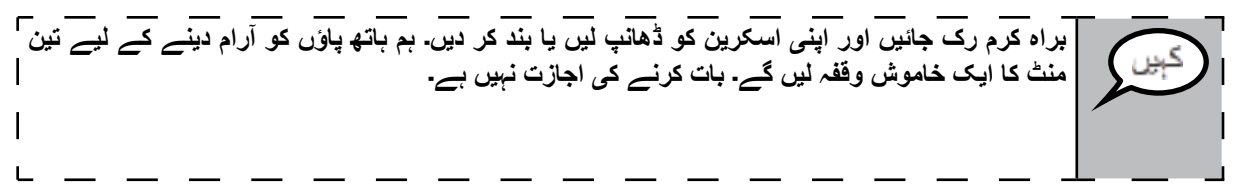

After taking a classroom break, be sure students are seated and device screens are visible:

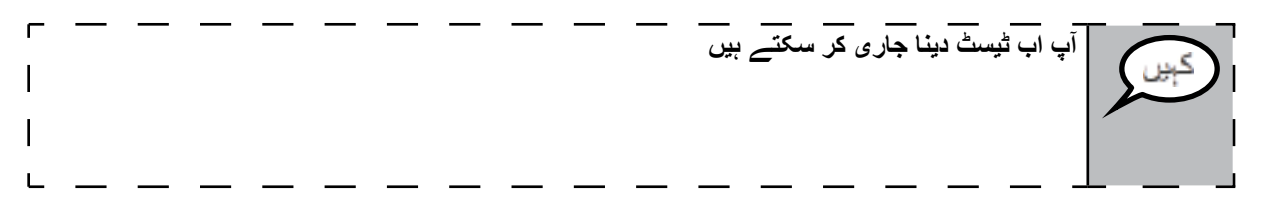

Continue to actively proctor while students are testing.

Circulate throughout the room to make sure all students have successfully logged off. Then, collect student testing tickets and scratch paper.

- Ensure all students are in **Exited** status if they have not completed the test, or **Completed** status if they have finished all sections.
- Return all test materials to your School Test Coordinator. Report any missing materials and absent students.
- Report any testing irregularities to your School Test Coordinator.

If you are administering more than one section in the same day, allow students to take a short break (e.g., restroom break, stretch break) or extended break (e.g., lunch). Once students have returned and are seated, read the script to move on to the next section.